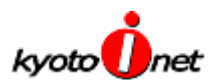

## ダイヤルアップ接続設定ガイド - MacOSX

1. アップルメニューの『システム環境設定』を選択します。

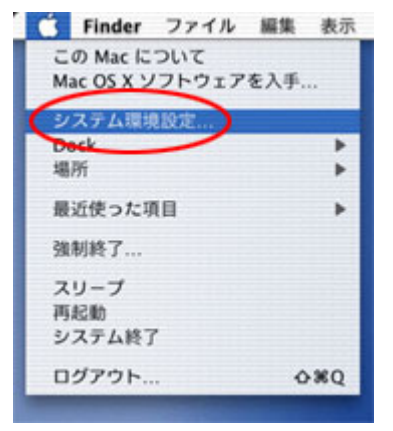

2. システム環境設定の『ネットワーク』を選択します。

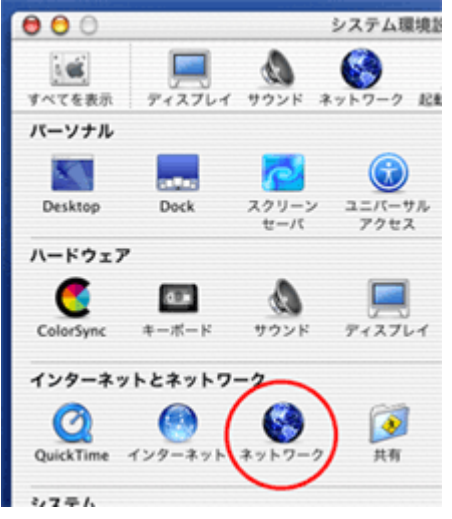

3. ネットワークの画面において、以下の内容を確認します。

| 000                       | ネット                             | ワーク                            | 0     |
|---------------------------|---------------------------------|--------------------------------|-------|
| 141<br>1411688 74         | ■ <b>▲ ※</b><br>スプレイ サウンド ネットワー | 2 RMF+3.9                      |       |
| 2                         | 場所:自動                           |                                |       |
| RT PARTS                  | 2 TCP/IP PPP                    | •<br>フロキシ (モデム)                |       |
|                           | 設定 PPP を使用                      | 3 📑                            |       |
| IP 77 K<br>(PPP 17        | レス:<br>バから割り当てられます)             | 210.189.44.10<br>210.189.44.15 | 75=>) |
| サブネットマ                    | スク:                             |                                |       |
| R                         | -9:                             | inetcom.jp 5                   | 752)  |
|                           |                                 | 例:apple.co.jp. earthlink.n     | et    |
|                           |                                 |                                | _     |
| <ul> <li>RETSU</li> </ul> | いようにするにはカギをクリック                 | 0L#7. OC                       | 今年ぐ通用 |

- 1.『内蔵モデム』が選択されているか確認します。
- 2.『TCP/IP』のタブを選択します。
- 3. 『PPP を使用』を選択します。

4.『ドメインネームサーバ』には、以下の数字を入力して 〈ださい。

210.189.44.10 / 210.189.44.15

5. 『検索ドメイン』には <sup>®</sup>kyoto-inet.or.jp』と入力して下 さい。

6.『今すぐ適用』をクリックし、設定の反映をします。

(裏面に続きます)

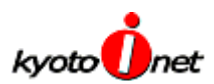

4. 引き続き、ネットワークの画面において以下の内容を確認します。

| 000                    |                | ネットワーク                                                                                                    |                                                                | 0         |
|------------------------|----------------|----------------------------------------------------------------------------------------------------|----------------------------------------------------------------|-----------|
| BI<br>MATTER           | F12761 9928    | * *>>7-9 KBD74                                                                                                    | 2.7                                                            |           |
| 0                      | 場所             | : (nn                                                                                                    | •                                                              |           |
| 表示 内                   | 蔵モデム<br>「TCP/I | (PPP)70#5                                                                                                    | 1 TTL                                                          |           |
|                        | サービスプロバイダ:     | inetcom                                                                                                    | (x72a2)                                                        |           |
|                        | 電話番号:          | NX-NNK-NKK                                                                                                    | <u>4</u>                                                       |           |
|                        | 代發動号:          |                                                                                                    | <u>(オプション)</u>                                                 |           |
|                        | アカウント名:        | taro19@xx.inetcom.                                                                                                    | <sub>ip</sub> 6                                                |           |
|                        | パスワード:         |                                                                                                    |                                                                |           |
|                        | 8              | <ul> <li>(スワードを保存す<br/>このチェックボックス4<br/>すべてのユーザがパス5<br/>ターネットアカウントレ</li> <li>PPPオブション</li> </ul>                                                                                                    | 「る<br>モチェックすると、このコンピュ-<br>ワードを入力することなく、この-<br>こアクセスできるようになります。 | -90<br>(> |
|                        |                |                                                                                                    | ·                                                              |           |
| <ul> <li>RE</li> </ul> | できないようにするには    | りギをクリックします。                                                                                                    | 9 (***                                                         |           |
|                        |                | Construction of the local division of the local division of the lo |                                                                |           |

5. さらに、ネットワークの画面において以下の内容を核にします。

| 000            | ネットワーク                             | 0 |
|----------------|------------------------------------|---|
| 1475888 Pr276- | ( サウンド ネットワーク EMP/スク               |   |
| 0              | 4//1: (自動) 📭                       |   |
| 表示: 内蔵モデム      |                                    |   |
|                | TCP/IP PPP 7045 174                | _ |
| £71            | Apple Internal 56% Modem (v.90)    |   |
|                | モデム内蔵のエラー訂正と圧縮を使用する                |   |
| スピーク           | D: ◎入<br>○切                        |   |
| 917)           | ↓: ●トーン 図電話をかける前に発信音を確認する<br>○ パルス |   |
| (              | 3 マン・ニューバーにモデムステータスを表示する           |   |
| (i) RETRUISER  | するにはカギをクリックします。                    |   |

6. 接続アイコン(上記メニューバー)で『接続』を選択すると接続が開始されます。

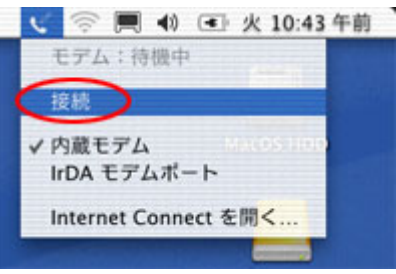

~ 以上で設定は終了となります。お疲れさまでした。 ~

パ内蔵モデム』が選択されているか確認します。
 パワPP』のタブを選択します。
 パサービスプロバイダ』には『kyoto-Inet』と入力します。
 電話番号』には 0570-005300 を入力します。
 (会員様ご利用の電話番号ではありません。)
 パ枯番号』は空白のままにします。
 アカウント名』には、登録完了通知書の『ダイヤルアップ接続専用アカウント』を入力します。
 パスワード』には、登録完了通知書の『ダイヤルアップ接続専用パスワード』を入力します。
 パスワードを保存する』にチェックを入れます。
 「今すぐ適用』をクリックし、設定の反映をします。

- 1.『内蔵モデム』が選択されているか確認します。
- 2. "モデム」のタブを選択します。
- 3. 『メニューバーに ~ 表示する』 にチェックすることによっ
- て上記メニューバーに接続アイコンが作成されます。
- 4.『今すく適用』をクリックし、設定の反映をします。